## 画像再生する

SDカードに保存されているJPEG画像を本機に表示することができます。

本機は32GBまでのSDカードに対応しています。

※SDカードの抜き差しは、必ず電源を切った状態で行ってください。

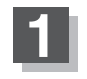

## SDカードを挿入し、電源を入れる。

「SDカードを入れる/取り出す」B-8

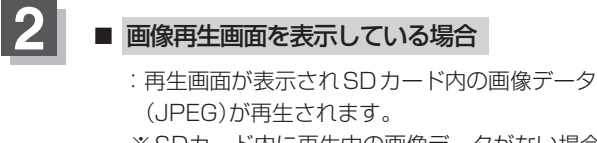

※SDカード内に再生中の画像データがない場合や SDカードのフォーマットを行った場合などは、 画像一覧画面を表示します。

NAVI/テレビ視聴画面/音楽再生画面/ 動画再生画面/Gアプリを表示している場合

「P NAVI/AV/Gアプリの切り替えについて」B-10

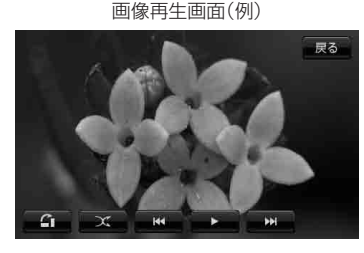

画像一覧画面から画像を選択する

1

## 表示したい画像をタッチする。

: 選択したファイル(画像)が表示されます。

画像一覧画面(例)

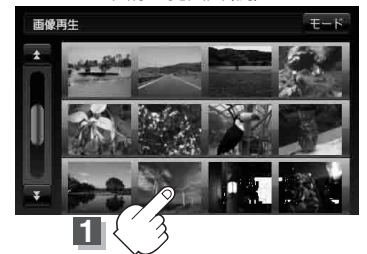

画像再生画面(例)

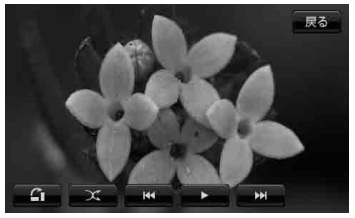

● 画像の向きを変更したい場合は、画面をタッチし、 ▲ (縦横切り替え)をタッチするたびに右方 向に90度ずつ回転します。

 ●前の画像/次の画像を表示させるには、画面をタッチし、 【▲ / ▶ (トラック)をタッチして ください。